## **Revenue Data**

If your business tracks revenue by shift, you have the option of tracking this information directly on your schedule. To make this available, you must toggle the indicator on the **Schedule Settings** page under **Shift Settings**.

On the **Schedule** page, you can view and edit revenue data by selecting the **Show Revenue Data** checkbox in the middle of the page.

| Schedule (j) Shift Notific | cations 0 Templates            | Printed Files                  |                                |                                |                                |                                |                                |
|----------------------------|--------------------------------|--------------------------------|--------------------------------|--------------------------------|--------------------------------|--------------------------------|--------------------------------|
| Feb 18 - Feb 24            | > Day W                        | eek Month Empl                 | oyee View 🔻 🏹                  | Show Filter                    |                                |                                | Options  Publish (1)           |
| All 🚺 Open 🗿 Unpublis      | hed 1 Display sche             | duled employees only           |                                | Show Revenue Data              | 1                              |                                | Ltd Total 6 h : 00 m \$0.0     |
|                            |                                |                                |                                |                                |                                |                                | 🛱 Create Report                |
| Total Shifts 🕕 1           | Filed Hours                    | 6h:00m                         | Est. Cost                      | <b>\$0.00</b>                  | Forecast Revenue               | \$1,500.00 Actual Rev          | venue \$1,174.00               |
| Scheduled Staff            | 0                              | 0                              | 1                              | 0                              | 0                              | 0                              | 0                              |
| Forecast Sales             | \$500.00                       | \$500.00                       | \$500.00                       | \$0.00                         | \$0.00                         | \$0.00                         | \$0.00                         |
| Actual Sales               | \$356.00                       | \$568.00                       | \$250.00                       | \$0.00                         | \$0.00                         | \$0.00                         | \$0.00                         |
| Wages vs Sales             | 0%                             | 0%                             | 0%                             | 0%                             | 0%                             | 0%                             | 0%                             |
| Q Search                   | SUN, FEB 18<br>0h:00m / \$0.00 | MON, FEB 19<br>0h:00m / \$0.00 | TUE, FEB 20<br>6h:00m / \$0.00 | WED, FEB 21<br>0h:00m / \$0.00 | THU, FEB 22<br>0h:00m / \$0.00 | FRI, FEB 23<br>0h:00m / \$0.00 | SAT, FEB 24<br>0h:00m / \$0.00 |
|                            |                                |                                |                                |                                |                                |                                |                                |

You may edit the individual amounts directly on the page by clicking into the table cell.

You may generate a report of your revenue by selecting the **Create Report** button on the right. This will open a modal window with your requested data.

| Revenue Report   |              |            |            | X          |
|------------------|--------------|------------|------------|------------|
| 02/18/2024       | 02/24/2024 🛱 |            |            | Options    |
| Budget Values    | 02/18/2024   | 02/19/2024 | 02/20/2024 | 02/21/2024 |
| Hours Scheduled  | 0.00         | 0.00       | 6.00       | 0.00       |
| Hours Actual     | 0.00         | 0.00       | 0.00       | 0.00       |
| Wages Scheduled  | \$ 0.00      | \$ 0.00    | \$ 0.00    | \$ 0.00    |
| Wages Actual     | \$ 0.00      | \$ 0.00    | \$ 0.00    | \$ 0.00    |
| Sales Forecasted | \$ 500.00    | \$ 500.00  | \$ 500.00  | \$ 0.00    |
| Sales Actual     | \$ 356.00    | \$ 568.00  | \$ 250.00  | \$ 0.00    |
| Wages/Sales      | 0%           | 0%         | 0%         | 0%         |
|                  |              |            |            |            |

Close

You may download a CSV copy of this report by selecting the **Options** dropdown and then choosing **Download**.

## **Revenue Report**

| 02/18/2024 🖨 🕨 | 02/24/2024 🛱 |            |            |            | Options 🔻 |
|----------------|--------------|------------|------------|------------|-----------|
| Budget Values  | 02/18/2024   | 02/19/2024 | 02/20/2024 | 02/21/2024 | Download  |
|                |              |            |            |            |           |

 $\times$ 

## Importing Revenue Data

If you store revenue data outside the system, you can import it directly into the schedule. To do so, from the **Options** dropdown, select **Import Revenue Data**.

|   | Options 🔻             |
|---|-----------------------|
| _ | + Bulk Assign         |
| _ | 🔟 Bulk Delete         |
|   | 🕑 Bulk Update         |
|   | 🕒 Bulk Copy & Paste   |
| _ | Schedule Settings     |
|   | Download Schedule     |
|   | 2 Recalculate         |
|   | ピ Import Schedule     |
|   | ピ Import Revenue Data |
| + | 🖬 Sync POS Data       |

On the next page, filter for the pay period you wish to track, and select **Download Template**.

| < Back to Schedule                                                          |                                                                                                    |
|-----------------------------------------------------------------------------|----------------------------------------------------------------------------------------------------|
| Import Revenue Data                                                         | Import History                                                                                                    |
| Upload a CSV file with the revenue information. Include a row for that day. | w for each day, and include actual & forecast sales data. Please note that any date imported will overwrite previous sales data |
| 1. Download the template and fill in the necessary data                     |                                                                                                    |
| ■ 02/13/2024 - 02/20/2024                                                   |                                                                                                    |
| Download Template                                                           |                                                                                                    |
| 2. Upload the completed templates                                           |                                                                                                    |
|                                                                             |                                                                                                    |
|                                                                             | Drag and Drop file here<br>or browse to begin upload                                                                            |
| 3. Import Data                                                              |                                                                                                    |
|                                                                             | Discard                                                                                                    |

This will download a CSV file including the following fields:

- Date
- Daily Forecast Sales
- Daily Actual Sales

| Date      | Daily Forecast Sales | Daily Actual Sales |
|-----------|----------------------|--------------------|
| 2/13/2024 |                      |                    |
| 2/14/2024 |                      |                    |
| 2/15/2024 |                      |                    |
| 2/16/2024 |                      |                    |
| 2/17/2024 |                      |                    |
| 2/18/2024 |                      |                    |
| 2/19/2024 |                      |                    |
| 2/20/2024 |                      |                    |
|           |                      |                    |

Enter the dollar amounts for each column, save it as a CSV file, and either drag and drop it to the page, or select **browse** to upload the file.

| 2. Upload the completed templates |          |
|-----------------------------------|----------|
| import_schedule_revenue.csv       | Reupload |
| 3. Import Data                    |          |
|                                   | Discard  |

## Select Import Data.

To see a log of your revenue imports, select **Import History** on the upper right.

| K Back to Import Revenue Data |             |           |  |  |  |
|-------------------------------|-------------|-----------|--|--|--|
| Import History Log            |             |           |  |  |  |
| Import Name                   | Uploaded on | Status    |  |  |  |
| import_schedule_revenue.csv   | 02/20/2024  | Completed |  |  |  |
| Total Count: 1                |             | < 1 >     |  |  |  |